## **Request for Continuance - External**

## QuickStart Guide

The Request for Continuance process allows the requester to request a continuance given there is a hearing scheduled.

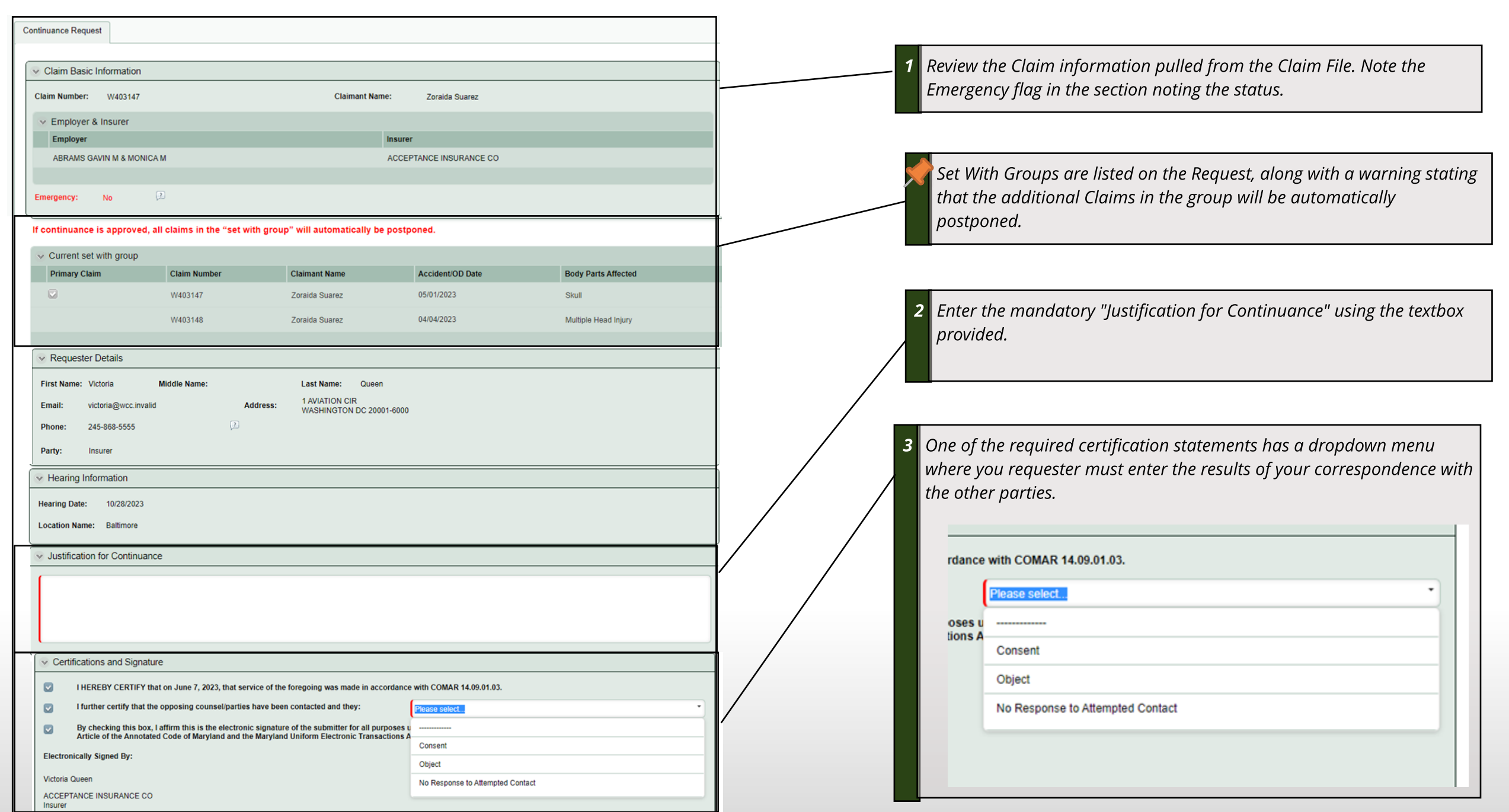

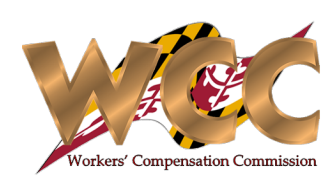

## **Request for Continuance**

## **Opposing Party Response**

The opposing parties have the ability to 'Consent' or 'Object'

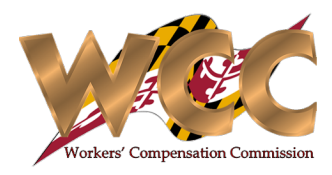

| Inbox 🛱 Start New Action      |                  |                                 |               |                    |                    | Q Search            | Once the request has been filed, an inbox task for the opposing      |  |  |
|-------------------------------|------------------|---------------------------------|---------------|--------------------|--------------------|---------------------|----------------------------------------------------------------------|--|--|
| Response to Continuance Requ  | est              |                                 |               |                    | Result             | s per page 20 💌 🍞 🐵 | will automatically be created                                        |  |  |
| Case Num                      | ber Claim Number | Process                         | Activity      | Case Creation Date | Activity Due Date  | Case Due Date       | will ducontatically be created.                                      |  |  |
| 습 Q RFP-744                   | W403067          | Response to Continuance Request | Response Form | 04/04/2023 5:50 pm | 04/05/2023 5:50 pm | 04/04/2023 5:50 pm  |                                                                      |  |  |
| 습 Q RFP-746                   | W403083          | Response to Continuance Request | Response Form | 04/10/2023 4:48 pm | 04/13/2023 4:48 pm | 04/10/2023 4:48 pm  |                                                                      |  |  |
|                               |                  |                                 |               |                    |                    |                     |                                                                      |  |  |
| se to Continuance Request » F | Response Form    |                                 |               |                    |                    |                     |                                                                      |  |  |
| tinuance Request Respo        | onse Form        |                                 |               |                    |                    |                     | The user may select 'Consent, which will move the case along the     |  |  |
| sponse: Please s              | elect            |                                 |               |                    |                    |                     | "Happy Path". Selecting 'Object' will initiate one of the processes' |  |  |
| Response Deta                 | <br>•            |                                 |               |                    |                    |                     |                                                                      |  |  |
| Claim Number                  | ı                |                                 |               |                    | Objection Reason   |                     |                                                                      |  |  |
| W403147 Object                |                  |                                 |               |                    |                    |                     |                                                                      |  |  |
| W403147                       | Aruna Kamana     | Insurer Attorney                |               |                    |                    |                     |                                                                      |  |  |
| ponse to Continuance Request  | p Response Form  |                                 |               |                    |                    |                     |                                                                      |  |  |
| Response: Object              |                  |                                 |               |                    | •                  |                     | When 'Object' is selected CompHub will dynamically display the       |  |  |
| Objection Reason:             |                  |                                 |               |                    |                    |                     |                                                                      |  |  |
| ✓ Response Details            |                  |                                 |               |                    |                    |                     |                                                                      |  |  |
| Claim Number                  | Name             | Party                           |               | Response           | Objection Reas     | on                  |                                                                      |  |  |
| W403147                       | Zoraida Suare    | z Claimant                      |               |                    |                    |                     |                                                                      |  |  |
| W403147                       | Aruna Kamana     | Insurer Attorn                  | ey            |                    |                    |                     |                                                                      |  |  |
|                               |                  |                                 |               |                    |                    |                     |                                                                      |  |  |
|                               |                  |                                 |               |                    |                    |                     |                                                                      |  |  |